## How to Set up an Authorized User

Log into your MyHeliotrope account and select the Payment Center link on the Student Accounts Card. Once on the Payment Center home screen, under the My Profile Setup section, select Authorized Users on the righthand side of the page.

| A My Account My Profile - Make Payment Plans Deposits Refunds Help -                                                                                                    |                 |                            |                   |  |  |  |  |  |
|----------------------------------------------------------------------------------------------------|-----------------|----------------------------|-------------------|--|--|--|--|--|
| Announcement                                                                                                    | Student Account | ID:                        | My Profile Setup  |  |  |  |  |  |
| Welcome to the Purchase College Payment Center!                                                                                                    | Balance         | \$1.56                     | Authorized Users  |  |  |  |  |  |
| Here you can view your current Purchase College bill and<br>recent account activity, as well as make payments and<br>store payment profiles. In addition, you can set up your<br>parent(s) or guardian as an authorized user to access                                              |                 | View Activity Make Payment | Personal Profile  |  |  |  |  |  |
| your plins and make payments on your accounts.<br><b>Refunds:</b> Purchase College encourages all students to<br>set up an e-refund profile for the direct deposit of your<br>refund into your bank account. This ensures quick<br>access to your funds once a refund is processed. |                 |                            | Security Settings |  |  |  |  |  |
| Housing: If you wish to live on campus, please return to<br>your myHeliotrope page and select Housing Deposit.<br>After making your payment, please do not forget to<br>complete your License Anreement.                                                                            |                 |                            | Term Balances     |  |  |  |  |  |
| Thank you and have a successful semester!                                                                                                    |                 |                            | Spring 2025 \$1.  |  |  |  |  |  |
| Visit the Office of Student Financial Services website for<br>more information:                                                                                                    |                 |                            |                   |  |  |  |  |  |
| Tuition and Fees Refund Policy 1098-T Information Billing FAQ Return of Financial Aid                                                                                                    |                 |                            |                   |  |  |  |  |  |

On the Authorized Users screen, you will be able to view any Authorized Users that you have already set up. To add a new user, select the Add Authorized User tab and enter the email address for the person you are adding.

| My Account - My Profile - Make | Payment Payment Plans                             | Deposits Refunds                                     | Help <del>-</del>                                               |                                                                  |                                      |                  |                      |
|--------------------------------|---------------------------------------------------|------------------------------------------------------|-----------------------------------------------------------------|------------------------------------------------------------------|--------------------------------------|------------------|----------------------|
|                                | Authorized                                        | l Users                                              |                                                                 |                                                                  |                                      |                  |                      |
|                                | Authorized Users                                  | Add Authorized User                                  | r -                                                             |                                                                  |                                      |                  |                      |
|                                | You can give others (pa<br>1974 (FERPA), your stu | arents, employers, etc.)<br>dent financial records n | the ability to access your acc<br>nav not be shared with a thir | count information. In complian<br>d party without your written c | ice with the Family Ed<br>onsent.    | ucational Rights | s and Privacy Act of |
|                                | Adding an authorized<br>authorized users DO N     | user is your written con<br>IOT have access to your  | isent that an individual may v<br>r stored payment methods, a   | view your account information<br>cademic records, or other pers  | and make payments sonal information. | on your behalf.  | Please note that     |
|                                | Email address of the auth                         | norized user                                         |                                                                 |                                                                  | 1                                    |                  |                      |
|                                | Would you like to allow t                         | his person to view your                              | r payment history and accour                                    | nt activity?                                                     | • Yes                                | O No             |                      |
|                                | would you like to allow t                         | ins person to receive yo                             | our payment plan communic                                       | auons:                                                           | Yes                                  |                  |                      |

Click the Continue button. You will be presented with a pop-up agreement. Check the box at the bottom next to I Agree and submit.

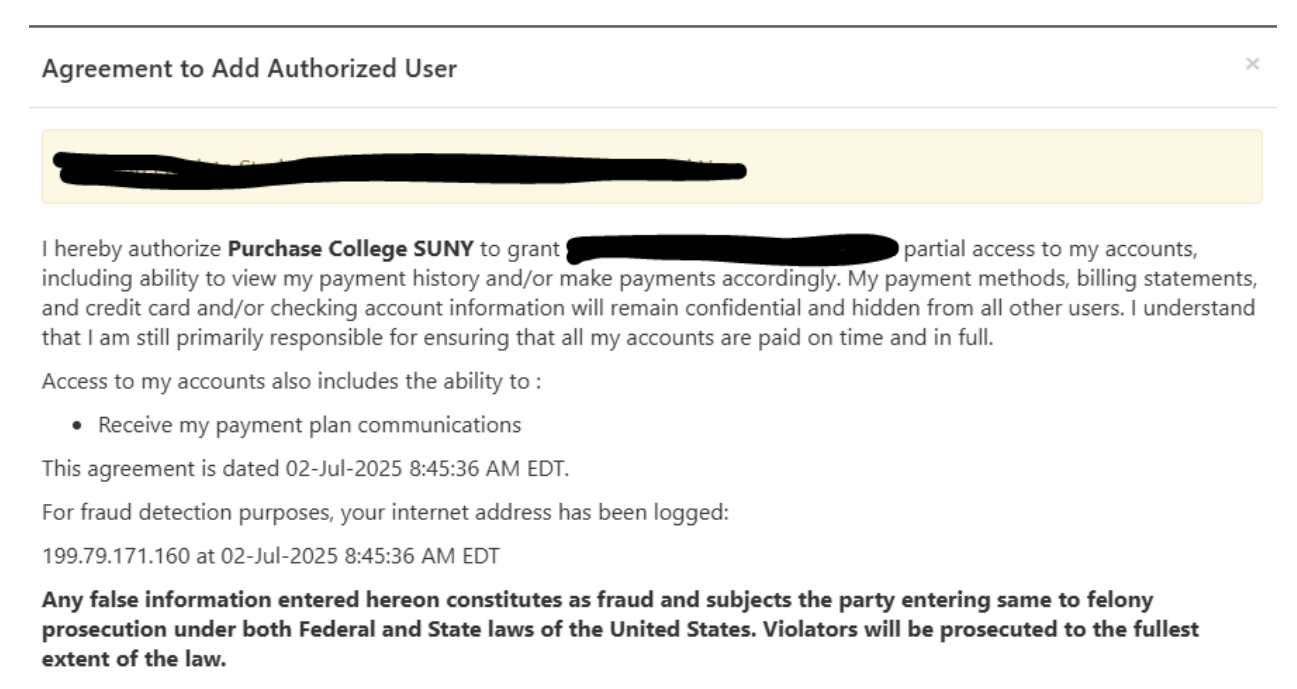

Please check the box below to agree to the terms and continue.

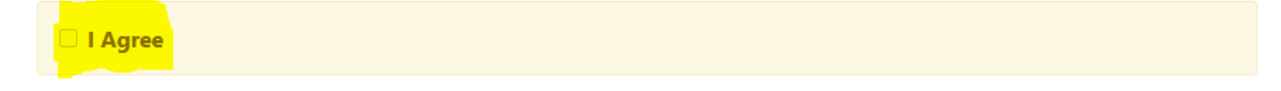

When you agree to the set-up of an Authorized User, two emails will be sent to your Authorized User with instructions on setting up their login access. The email below will be sent with the link for the Authorized User to log in. It will be followed by an email with a temporary password that the user will need to change to a permanent password.

Note: It is recommended that Authorized Users bookmark this link so that it is accessible for future logins. The link can also be found on the billing page of the Purchase College website.

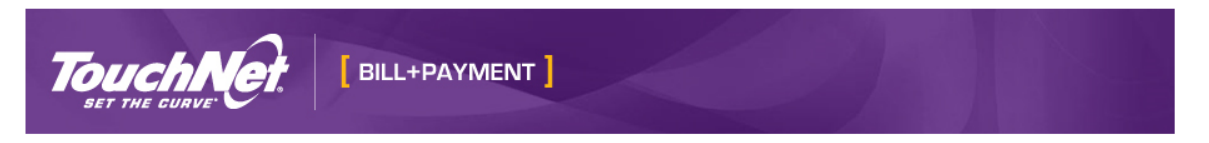

Hello and welcome!

You have been granted online access to view billing information for the following account(s). You can now make payments on behalf of this student, schedule, automate future payments, and more. To access the student's account, please log in using the site and username shown below. For security, we are sending the initial password for this acc

## Access Information

Student Name: Username: Student Name: Student Name: Studen

Thank you.

Student Financial Services Purchase College, SUNY